## 旧SMTP認証サービス 設定変更方法

2008年4月9日をもちまして、旧SMTP認証サービスを終了させていただきます。 ご利用中のお客様は、設定の変更をお願いいたします。

従来は送信メールサーバのユーザIDとパスワードをドメイン名ごとに共通のものを設定いただいておりましたが、 今後はアカウントごとにユーザIDとパスワードを設定する必要があります。本マニュアルでは設定の変更方法をご案内します。

| pop.demodemo.jp のプロパティ                             | <u>? ×</u>         | 🕿 pop.demodemo.jp のプロパティ                         | ? ×                   |
|----------------------------------------------------|--------------------|--------------------------------------------------|-----------------------|
| と般 サーバー 接続   セキュリティ   詳細設定                         |                    | 全般 サーバー 接続   セキュリティ   詳細設定                       |                       |
| サーバー情報                                             |                    | サーバー情報                                           |                       |
| 受信メール サーバーの種類( <u>M</u> ): POP3                    |                    | 受信メール サーバーの種類( <u>M</u> ): POP3                  |                       |
| 受信メール (POP3) (D: pop.demodemo.jp                   |                    | 受信メール (POP3) @: pop.demodemo.jp                  |                       |
| 送信メール (SMTP)(U): smtp.demodemo.jp                  |                    | 送信メール (SMTP)( <u>U</u> ): Jamsub.demodemo.jp     |                       |
| 受信メール サーバー                                         |                    | 受信メール サーバー                                       |                       |
| アカウント名(C):otsuka-tarou@demodemo.jp                 |                    | アカウント名( <u>C</u> ): otsuka-tarou@demodemo        | o.jp                  |
| パスワード( <u>P</u> ): <b>*******</b>                  |                    | パスワード( <u>P</u> ): *********                     |                       |
| ▶ パスワードを保存する(W)                                    |                    |                                                  | Ø                     |
| <ul> <li>セキュリティで(保護されたパスワード認証でログオンする(S)</li> </ul> | )                  | <ul> <li>セキュリティで1米護されたバスワード記念証でログオンする</li> </ul> | 5( <u>5</u> )         |
| 送信メール サーバー                                         |                    | 送信メール サーバー                                       |                       |
| ▼ このサーバーは認証が必要(型)                                  |                    | ▶ このサーバーは認証が必要(型)                                |                       |
| 送信メール サーバー                                         | ? ×                | 送信メール サーバー                                       |                       |
| ログオン情報                                             |                    | ログオン情報                                           |                       |
| ○ 受信メール サーバーと同じ設定を使用する(                            |                    |                                                  | する( <u>U)</u>         |
| プログルタ(D)     demodemo in                           |                    | 7hdyh260;                                        |                       |
| パスワード(P): ********                                 | I                  | パスワード(P):                                        |                       |
| ▼ パスワードを保存す                                        | ta( <u>w</u> )     | - ■ パスワードを保                                      | (存する( <u>W</u> )      |
| □ セキュリティで保護されたパスワード認証で                             | ログオンする( <u>S</u> ) | □ セキュリティで「保護されたパスワード認                            | 塩正でログオンする( <u>S</u> ) |
|                                                    | ( +v)U/            |                                                  | 0K ++>>t              |

### 📕 注意事項

- ・設定変更はメールを送る可能性のある全てのPC、複合機などで実施してください。
- ・プロバイダのOP25B対策により、サブミッションポートでのみメール送信が出来る使用に変わっているお客様は、 変更の必要はありません。
- ・本マニュアルではMicrosoft Outlook Express 6.0 (Windows版)の設定方法をご案内します。
   その他のメールソフトをご利用になる場合は、各項目に準拠して設定ください。
- ・本マニュアルでは例として以下環境で説明をしています。実際に設定される際は、お客様の環境に置き換えてご利用ください。

| ドメイン名   | demodemo.jp              |
|---------|--------------------------|
| メールアドレス | otsuka-tarou@demodemo.jp |

### 📕 設定を変更する

| 🗐 Outlook Express                    |                                             |
|--------------------------------------|---------------------------------------------|
| │ ファイル(E) 編集(E) 表示(V)(               | (ツール(11) メッセージ(11) ヘルブ(11)                  |
|                                      | 送受信(S) •                                    |
| 」メールの作成   送受信                        | すべて同期(乙)                                    |
| 👙 Outlook Express                    | フォルダの同期(N)<br>オコライン田(マーカ(K)                 |
| フォルダ         ×                       |                                             |
| 🕼 Outlook Express                    | アドレス帳(B) Ctrl+Shift+B<br>詳信要表現として順(つきかける(D) |
| 🖻 🧐 ローカル フォルダ                        |                                             |
|                                      | ▼メッセージ ルール( <u>R</u> ) ・                    |
|                                      | アカウント(A)                                    |
| ──────────────────────────────────── | オプション( <u>Q</u> )                           |
| - 🞯 削除済みアイテム                         | ■ 〔受信トレイ〕 には、未開封メール メッセージ()                 |

- 1 Outlook Expressを起動します。
- 2 「ツール」→「アカウント」の順に選択します。 インターネットアカウントの画面が表示されます。

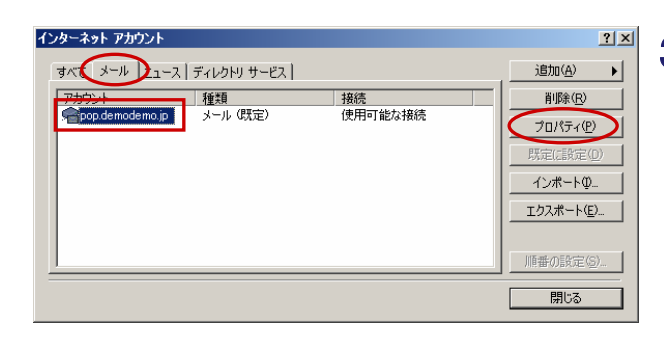

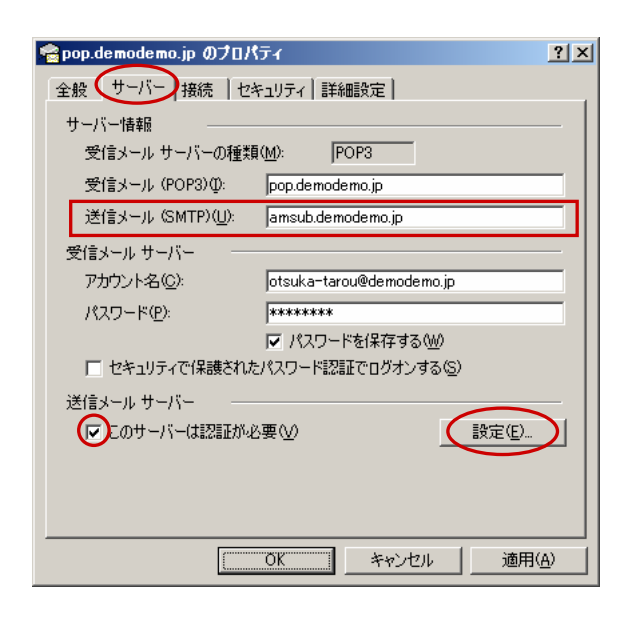

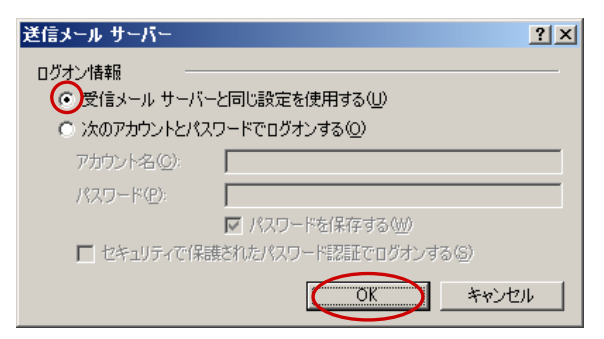

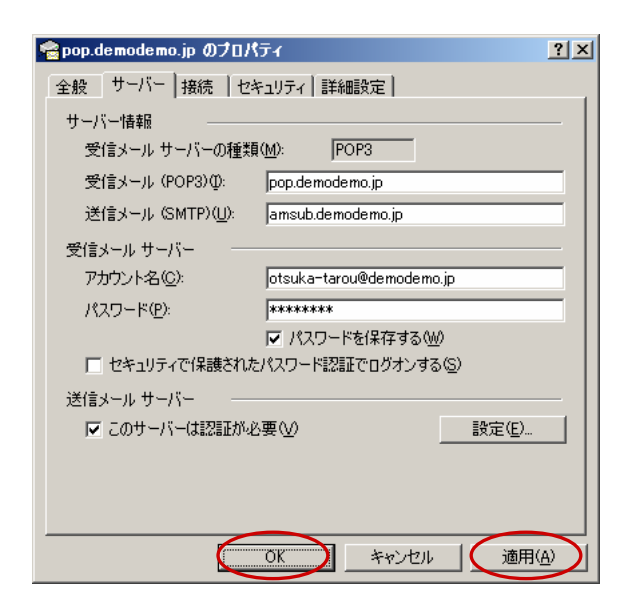

# 3 「メール」タブをクリックし、変更するアカウントを選択して「プロパティ」ボタンをクリックします。

プロパティ画面が表示されます。

4 「サーバー」タブをクリックし、必要事項を入 カします。

| 送信メール            | 「amsub. ドメイン名」を入力します。 |
|------------------|-----------------------|
| このサーバー<br>は認証が必要 | 選択します。                |

#### 5 「設定」ボタンをクリックします。

送信メールサーバー画面が表示されます。

6 「受信メールサーバーと同じ設定を使用する」 を選択し、「OK」ボタンをクリックします。

送信メールサーバー画面が閉じます。

**7**「適用」ボタンをクリックし、「OK」ボタンを クリックします。

> 設定が保存されます。インターネットアカウントの画面を 閉じてください。

以上で設定の変更は完了です。

ノールを送る可能性がある全てのPC、複合機などで 設定変更が完了しましたら「IBSMTP認証設定完了通知(お客様ご連絡用)」をFAX送信ください。 FAX受け付け後、翌営業日にIBSMTP認証サービスの 利用停止処理を行います。